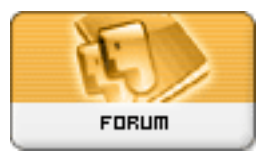

Fórum Impressoras...

Forum: MULTIFUNCIONAL Topic: Como tirar leitura ... Subject: Re: Como tirar leitura ... Enviado por: vertelo Enviado em: 19/01/2017 10:50:44

VEJA SE TI AJUDA, DEVE SER O MESMO DA HL 2040

COMO EMITIR CONTADORES LINHA BROTHER

DCP8040 [MENU], 17.

MFC7820N Pressione [MENU/SET], 62.

DCP8045D [MENU], 18.

MFC8840D [MENU], 203.

MFC8860D [MENU], 72.

DCP8060 [MENU], 42.

MFC8820D [MENU], 203.

DCP 8080DN [MENU], 64.

DCP 8085DN [MENU], 64.

DCP 8070D [MENU], 64.

MFC 8480DN [MENU], 82.

MFC 8890DN [MENU], 82.

DCP 9040CN Pressione [MENU], 62.

DCP 8045D Pressione [MENU], 19 e [INICIAR].Página exemplo

MFC7440N Pressione [MENU/SET], 52. Ou, para imprimir o relatório pressione a tecla [RELATÓRIOS] e com a tecla [▼] procure a opção "CONFIGURAÇÃO DO USUÁRIO" e clique em [INICIAR]. Página exemplo

DCP8065DN [MENU], 52 (para visualizar na tela). [MENU], 18 (para imprimir relatório).

HL4040 Pressione a tecla [-], navege até o item [INFO APARELHO], pressione [OK], navegue até o item [CONTADOR DE PÁGINAS], pressione [OK].

HL6050 Pressione a tecla

, navege até o item [INFORMAÇÕES], pressione [SET], navegue até o item [MANUTENÇÃO], pressione [SET], navegue até o item [CONTADOR DE PÁGINAS], pressione [SET] novamente.

HL5130 Desligue o interruptor de força e certifique-se que a tampa frontal esteja fechada. Ligue a impressora com o botão [JOB CANCEL] pressionado. Segure pressione até que a luz do toner acenda. Solte o botão [JOB CANCEL] e pressione o botão [GO]a impressora irá imprimir uma página constando o contador.

HL5250DN,

HL5240 Ligue a impressora e aguarde que fique em estado de pronta, pressione três vezes o botão [GO] nos dois segundos seguintes, será impresso um relatório em que conste o contador. Página exemplo

HL7050 pressione [INFORMAÇÕES], [SET], avance o cursor até [MANUTENÇÃO], pressione a tecla [SET] avance até aparecer [CONTADOR PÁG.], pressione [SET] novamente. Para relatório

impresso pressione três vezes a tecla [SET]. Na segunda página do relatório irá constar o contador de páginas conforme exemplo Página exemplo

DCP7020 pressione [MENU] seguido por [MACHINE INFO], [SET], [PAGE CONT] e [SET] novamente.

MFC7220,

FAX2820 Pressione [MENU/SET], 42

MFC7420 Via painel de controle do equipamento: Pressione a tecla [MENU-SET], pressione [▼] até que seja mostrado no visor do aparelho [INFO APARELHO] pressionar a tecla [MENU-SET], pressione [▼] até que seja mostrado no visor do aparelho [CONTADOR DE PÁGINAS], pressionar a tecla [MENU-SET], é mostrado no visor do aparelho [TOTAL DE PÁGINAS XXXXX].

HL2040,

HL2070 Via painel de controle do equipamento: Pressione a tecla [GO] 3 vezes, será impresso um relatório com os contadores.

HL5150D Desligue o interruptor de força e certifique-se que a tampa frontal esteja fechada. Ligue a impressora com o botão [JOB CANCEL] pressionado. Segure pressione até que a luz do toner acenda. Solte o botão [JOB CANCEL] e pressione o botão [GO] será impressa uma página em que conste o contador.

HL5140D Desligue o interruptor de força e certifique-se que a tampa frontal esteja fechada. Ligue a impressora com o botão [JOB CANCEL] pressionado. Segure pressionado até que a luz do toner acenda. Solte o botão [JOB CANCEL] e pressione o botão [GO] será impressa uma página em que conste o contador.

HL5170DN Desligue o interruptor de força e certifique-se que a tampa frontal esteja fechada. Ligue a impressora com o botão [JOB CANCEL] pressionado. Segure pressionado até que a luz do toner acenda. Solte o botão [JOB CANCEL] e pressione o botão [GO] será impressa uma página em que conste o contador.

FAX2920 Pressione [MENU/SET], 42.